### **Quick Start Guide**

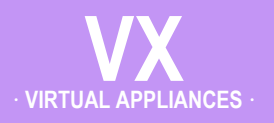

# VMware vSphere / vSphere Hypervisor

· Server Mode · (Single-Interface Deployment)

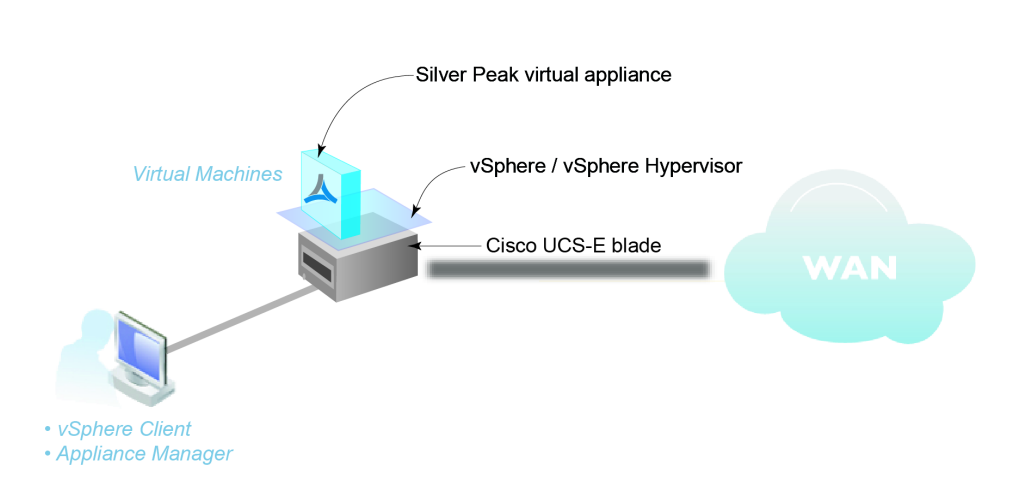

### Cisco UCS-E Blade

### **Before You Begin**

- ☑ If your UCS-E blade does not have VMware ESXi preinstalled, please refer to Preparing a Cisco UCS-E Server with VMware vSphere for VXOA
- Download the virtual appliance OVF template file:
  - For a 30-day free trial, go to the Silver Peak Marketplace.
  - If you've purchased the product, then log in at the Silver Peak Support portal.
- Obtain a VX virtual appliance activation license key
- ☑ If not using DHCP, then get an IP address for the Silver Peak appliance.

This Quick Start Guide only covers the single-interface Server mode, which uses **mgmt0** for data traffic.

NOTE: When you download the OVF template file and save it, Internet Explorer may change the suffix from .ova to .tar. If it does, change the suffix back to .ova.

### SUMMARY OF TASKS

- Configure the BIOS setting of the UCS-E blade
- **Z** Configure the virtual network
- **5** Deploy the VX virtual appliance's OVF template
- **4** Configure the Resource Allocation Reservation
- **5** Establish connectivity to the virtual appliance
- **6** Run the Appliance Manager initial configuration wizard

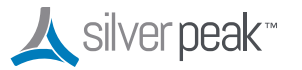

Silver Peak Systems, Inc. 2860 De La Cruz Blvd. Suite 100 Santa Clara, CA 95050

1.877.210.7325 (toll-free in USA) +1.408.935.1850 www.silver-peak.com/support

### **Configure the BIOS setting of the UCS-E blade**

a. Launch a browser and point to the Cisco Integrated Management Controller (CIMC) of the UCS-E blade.

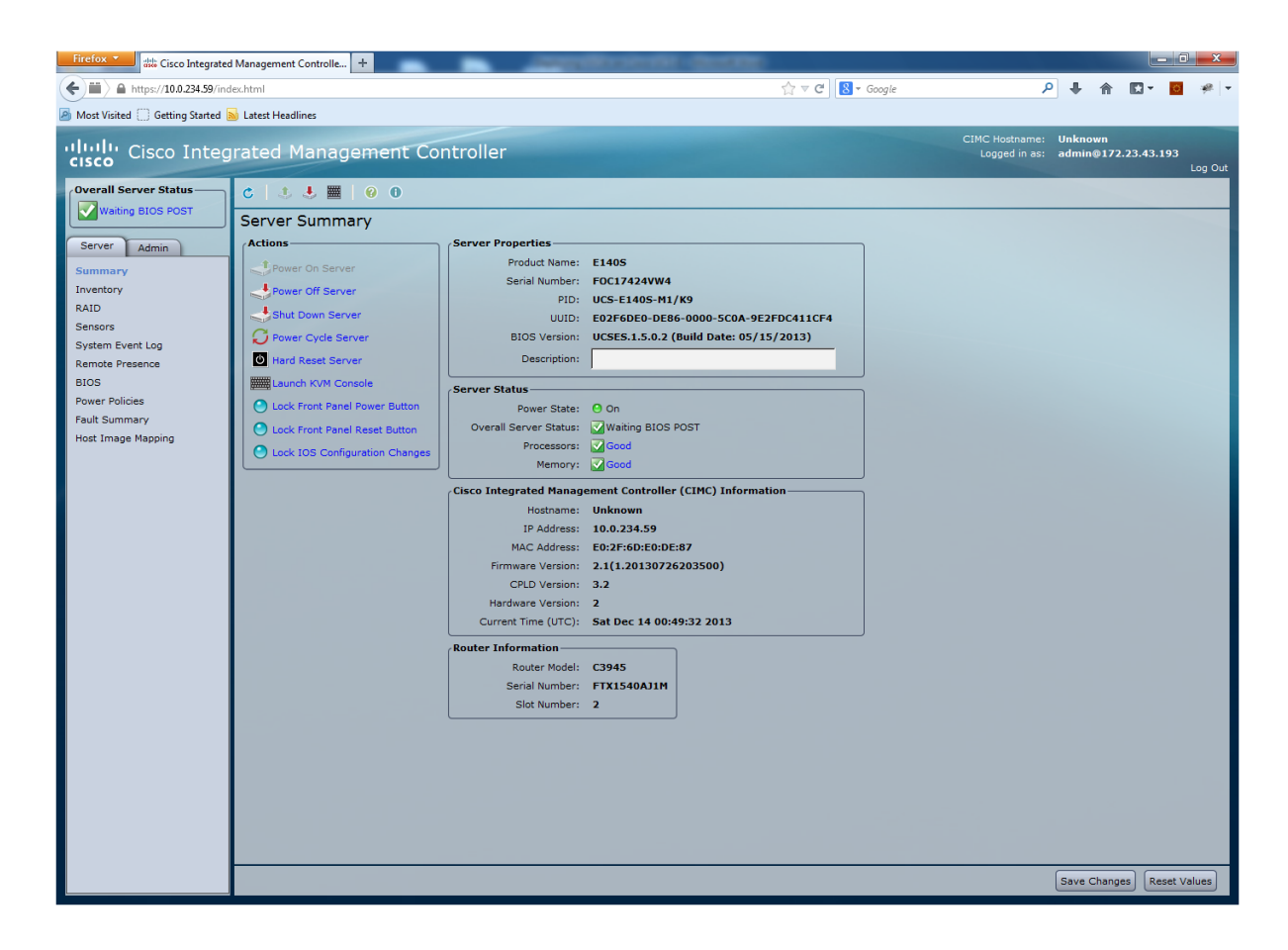

b Under Actions, click Launch KVM Console.

| Firefox Tisco Integrated           | Management Controlle +        | - Anno 1          | Second - Second                        |
|------------------------------------|-------------------------------|-------------------|----------------------------------------|
| (+) iii) 🔒 https://10.0.234.59/ind | ex.html                       |                   | ▼ C                                    |
| Most Visited 🗍 Getting Started     | Latest Headlines              |                   |                                        |
| cisco Cisco Integ                  | rated Management Cor          | ntroller          |                                        |
| Overall Server Status              | C 🚺 🕹 🧱 🛛 😯 🖯                 |                   |                                        |
| Waiting BIOS POST                  | Server Summary                |                   |                                        |
| Server Admin                       | Actions                       | Server Properties |                                        |
| Summany                            | Power On Server               | Product Name:     | E140S                                  |
| Inventory                          | Bower Off Server              | Serial Number:    | F0C17424VW4                            |
| RAID                               | S Power Off Server            | PID:              | UCS-E140S-M1/K9                        |
| Sensors                            | Shut Down Server              | UUID:             | E02F6DE0-DE86-0000-5C0A-9E2FDC411C     |
| System Event Log                   | C Power Cycle Server          | BIOS Version:     | UCSES.1.5.0.2 (Build Date: 05/15/2013) |
| Remote Presence                    | 也 Hard Reset Server           | Description:      |                                        |
| BIOS                               | Launch KVM Console            |                   |                                        |
| Power Policies                     | Lock Front Papel Power Button | Server Status     | 0.0                                    |
| Fault Summary                      |                               | Power State:      |                                        |

### The following screen appears.

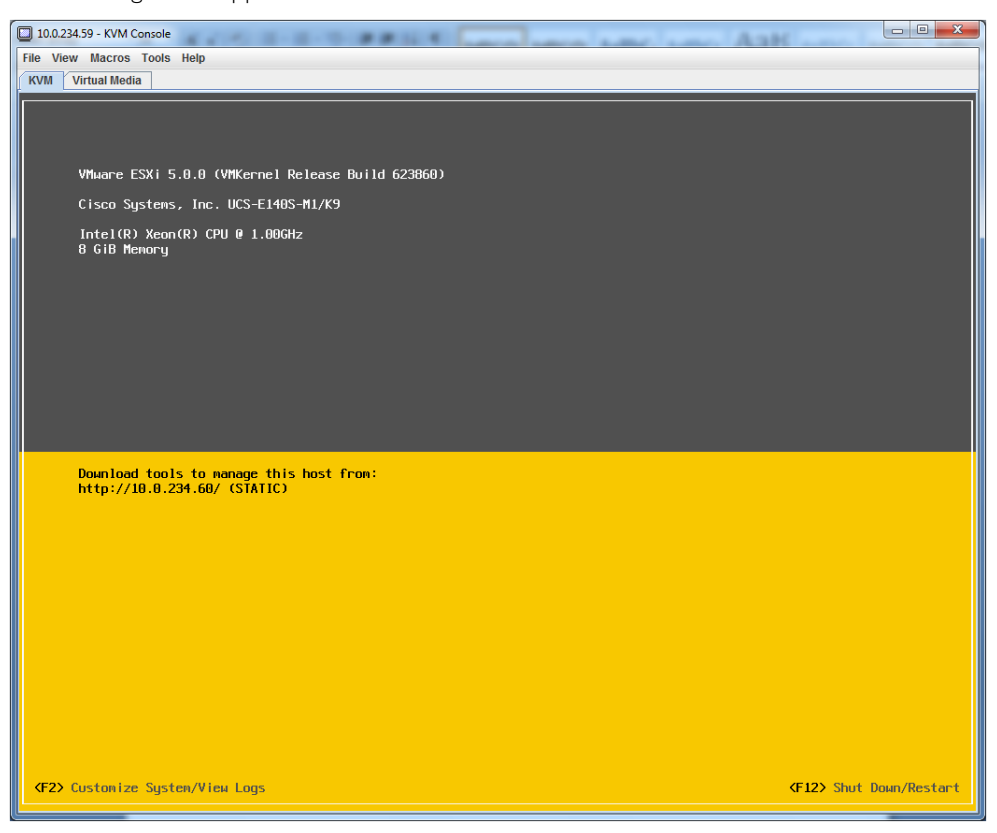

### c Press the **F12** key to restart the ESXi.

While the system boots up, press **F2** to enter the BIOS setup.

| File View Macros Tools Help                                       |  |
|-------------------------------------------------------------------|--|
| KVM Virtual Media                                                 |  |
|                                                                   |  |
|                                                                   |  |
| Antio Setum Utility – Convright (C) 2011 American Megatrends. Inc |  |
| Main Advanced Chipset Server Mgmt Boot Security Save & Exit       |  |
| BIOS Information Choose the system                                |  |
| BIOS Vendor American Megatrends default language                  |  |
| Core Version UCSES.1.5.0.2                                        |  |
| Compliancy UEFI 2.3; PI 1.2<br>Project Version OAPVIL 0.04 x64    |  |
| Build Date and Time 05/15/2013 17:58:23                           |  |
|                                                                   |  |
| Memory Information                                                |  |
| Total Memory 8192 MB (DDR3 1333)                                  |  |
| System Language [English] ++: Select Screen                       |  |
| ↑↓: Select Item                                                   |  |
| System Date [Sat 12/14/2013] Enter: Select                        |  |
| System Time [00.55.55] +/ Change Opt.                             |  |
| Access Level Administrator F9: Optimized Defaults                 |  |
| F10: Save & Exit                                                  |  |
| ESC: Exit                                                         |  |
|                                                                   |  |
| Version 2.14.1219. Copyright (C) 2011 American Megatrends, Inc.   |  |
| AB                                                                |  |
|                                                                   |  |
|                                                                   |  |

#### d On the **Advanced** tab, click **CPU Configuration**.

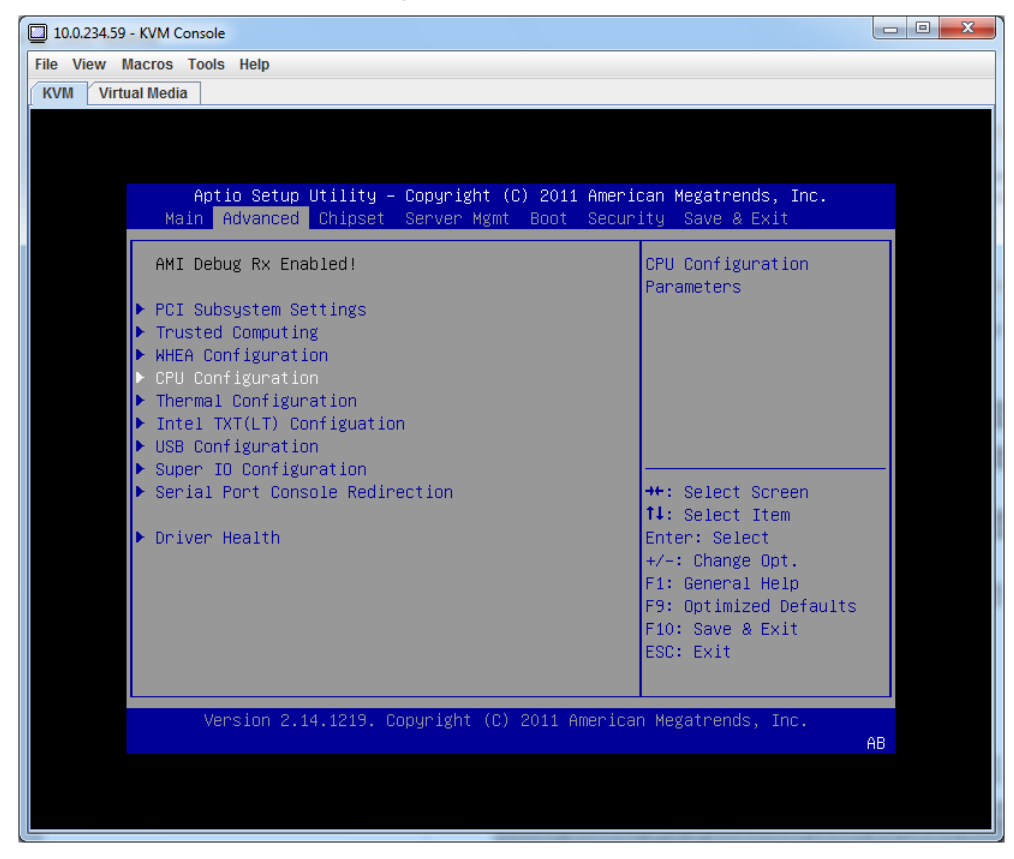

On the CPU Configuration screen, click CPU Power Management Configuration.

| 10.0.234.59 - KVM Console                                                                                                    | 5-5-8814 E                                                                               | and a second second second                                                                                                    | - 0 X |
|----------------------------------------------------------------------------------------------------|------------------------------------------------------------------------------------------|----------------------------------------------------------------------------------------------------|-------|
| File View Macros Tools Help                                                                                                  |                                                                                          |                                                                                                    |       |
| KVM Virtual Media                                                                                                    |                                                                                          |                                                                                                    |       |
|                                                                                                    |                                                                                          |                                                                                                    |       |
|                                                                                                    |                                                                                          |                                                                                                    |       |
| Aptio Setup Utility                                                                                                    | y − Copyright (C) 2011 Ame                                                               | erican Megatrends, Inc.                                                                                                    |       |
| Advanced                                                                                                    |                                                                                          |                                                                                                    |       |
| CPU Power Management Co                                                                                                    | onfiguration                                                                             | Enable the power                                                                                                    |       |
| Power Technology<br>EIST<br>P-STATE Coordination<br>CPU C3 Report<br>CPU C6 report<br>CPU C7 report<br>Package C State limit | [Custom]<br>[Enabled]<br>[Hw_ALL]<br>[Disabled]<br>[Disabled]<br>[Enabled]<br>[No Limit] | management features.                                                                                                    |       |
| Long duration power 1<br>Factory long duration<br>Long duration maintai<br>Recommended short dur<br>Short duration power     | 0<br>1000 ms<br>0<br>1.25 * Long Duration<br>0                                           | <pre>++: Select Screen 11: Select Item Enter: Select +/-: Change Opt. F1: General Help F9: Optimized Defaults F10: Save &amp; Exit ESC: Exit</pre> |       |
| Version 2.14.1219.                                                                                                    | . Copyright (C) 2011 Amer.                                                               | ican Megatrends, Inc.<br>A                                                                                                    | в     |
|                                                                                                    |                                                                                          |                                                                                                    |       |

e Change the **Power Technology** setting from Custom to **Disable**.

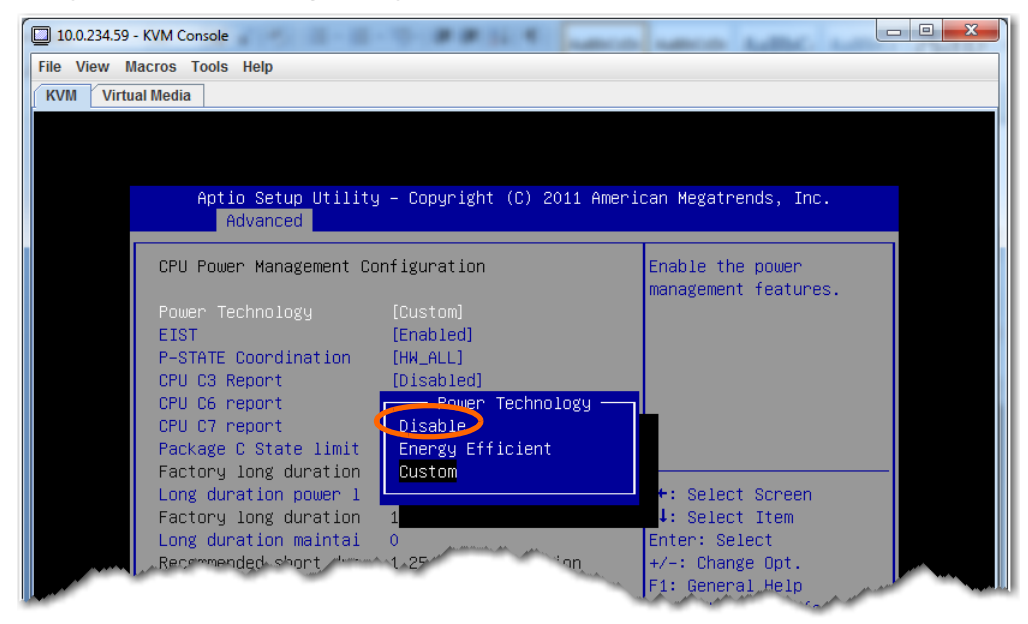

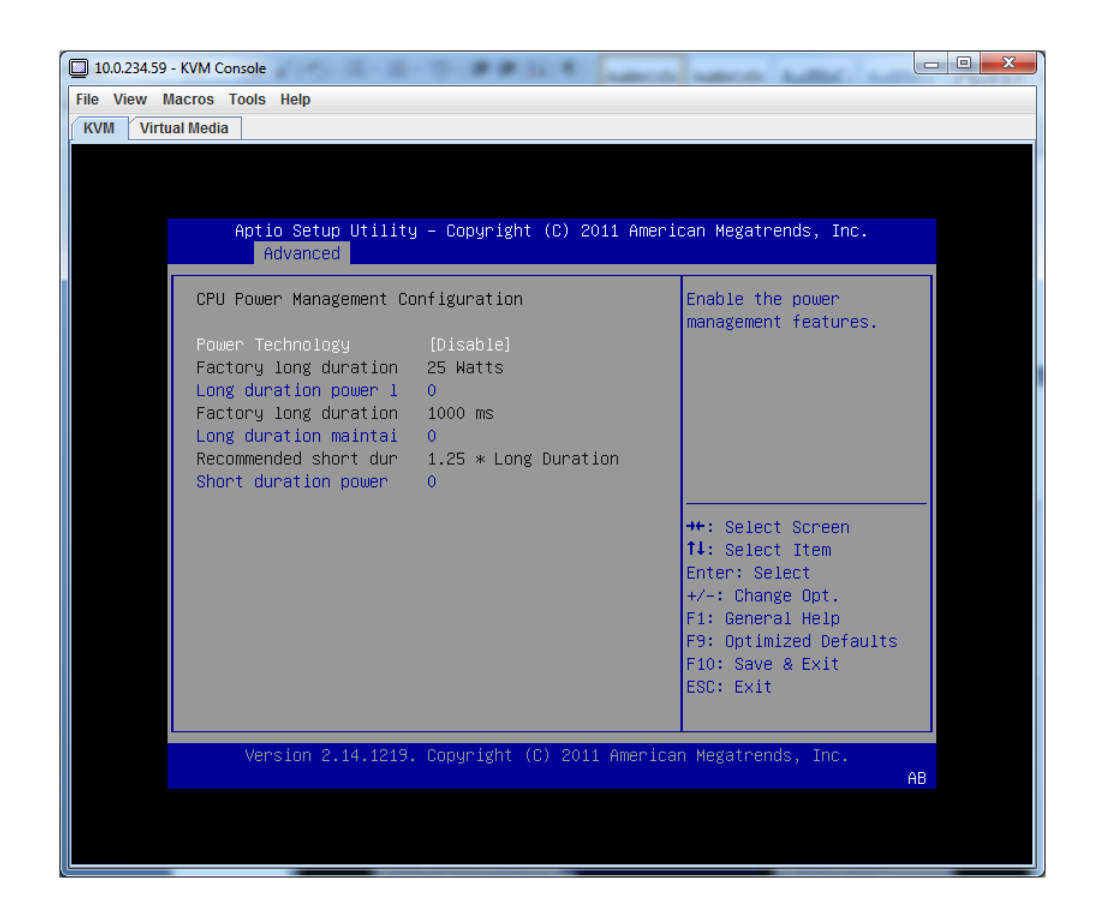

f. Press **FIO** to save and exit. When asked to confirm your choice, click **Yes**. The system will continue to boot.

# **2** Configure the virtual network

Now you'll create a new virtual network called **mgmt0**, and use **vmnic1** as the network adapter.

a In the vSphere client navigation pane, select the host, and then go to the **Configuration** tab, and click **Add Networking**.

| 🕝 10.0.234.60 - vSphere Client                        |                                                                                                    |           |
|-------------------------------------------------------|----------------------------------------------------------------------------------------------------|-----------|
| File Edit View Inventory Administration Plug-ins Help |                                                                                                    |           |
| 🕞 🔂 inventory 🕨 🛐 Inventory                           |                                                                                                    |           |
| at et                                                 |                                                                                                    |           |
| 10.0.234.60 localhost.localdomain VMware ESXi. 5      | 5.0.0. 623860   Evaluation (53 davs remaining)                                                                                                    |           |
| Getting Started Summary Virtual Ma                    | achines Resource Allocation Performance Configuration Local Users & Groups Events Permissions                                                                                                    |           |
| Hardware                                              | View: vSphere Standard Switch                                                                                                    |           |
| Health Status                                         | Networking Refresh Ald Networking Pr                                                                                                    | rorerties |
| Processors                                            |                                                                                                    |           |
| Storage                                               | Standard Switch: vSwitch0 Remove Properties                                                                                                    |           |
| Networking                                            | VM Network 👱 📲 vmnic0 1000 Full 🖓                                                                                                    |           |
| Storage Adapters<br>Network Adapters                  | Wikemel Port                                                                                                    |           |
| Advanced Settings                                     | vmk0 : 10.0.234.60                                                                                                    |           |
| Power Management                                      |                                                                                                    |           |
| Software                                              |                                                                                                    |           |
| Licensed Features                                     |                                                                                                    |           |
|                                                       | Vine and the second second sec |           |
|                                                       |                                                                                                    |           |

The Connection Type screen appears. Make sure that **Virtual Machine** is selected.

| Add Network Wizard                                                  |                                                                                                    |
|---------------------------------------------------------------------|----------------------------------------------------------------------------------------------------|
| Networking hardware o                                               | an be partitioned to accommodate each service that requires connectivity.                                                    |
| Connection Type<br>Network Access<br>Connection Settings<br>Summary | Connection Types                                                                                                    |
|                                                                     | The VMkernel TCP/IP stack handles traffic for the following ESXi services: vSphere vMotion, iSCSI, NFS, and host management. |

b Click **Next**. The Virtual Machines - Network Access page appears.

| Virtual Machines - Net<br>Virtual machines read | work Access<br>th networks through uplink adapters attached to vSph                              | ere standard sv                    | vitches.                                             |                      |
|-------------------------------------------------|--------------------------------------------------------------------------------------------------|------------------------------------|------------------------------------------------------|----------------------|
| Connection Type<br>Network Access               | Select which vSphere standard switch will hand<br>vSphere standard switch using the unclaimed ne | e the network t<br>etwork adapters | raffic for this connection. You m<br>s listed below. | ay also create a new |
| Connection Settings<br>Summary                  | • Create a vSphere standard switch                                                               | Speed                              | Networks                                             |                      |
| ourinter y                                      | Broadcom Corporation NetXtreme                                                                   | BCM5719 Gig                        | abit Ethernet                                        |                      |
|                                                 | vmnic1                                                                                           | 1000 Full                          | None                                                 |                      |
|                                                 | vmnic2                                                                                           | Down                               | None                                                 |                      |
|                                                 | O Use vSwitch0                                                                                   | Speed                              | Networks                                             |                      |
|                                                 | Broadcom Corporation NetXtreme                                                                   | BCM5719 Gig                        | abit Ethernet                                        |                      |
|                                                 | vmnic0                                                                                           | 1000 Full                          | None                                                 |                      |
|                                                 | Densieur                                                                                         |                                    |                                                      |                      |
|                                                 | -Virtual Machine Port Group                                                                      | - Physical Adapters                |                                                      |                      |
|                                                 | VM Network 2                                                                                     | 😨 vmnic                            | 1                                                    |                      |
|                                                 |                                                                                                  |                                    |                                                      |                      |

You can choose among 3 network adapters:

| vmnic0  | Router's PCIe console interface |
|---------|---------------------------------|
| vmnic l | Router's MGF VLAN interface     |
| vmnic2  | UCS-E GE2 external interface    |

Best practice, however, is to use **vmnic I**.

In this example, we select **vmnic I**, and click **Next**. The Connection Settings page appears.

| 🗿 Add Network Wizard                                                |                                                                |                                                                                                    |  |
|---------------------------------------------------------------------|----------------------------------------------------------------|----------------------------------------------------------------------------------------------------|--|
| Virtual Machines - Conne<br>Use network labels to ic                | ection Settings<br>lentify migration compatible connectio      | ans cammon to two or more hosts.                                                                                 |  |
| Connection Type<br>Network Access<br>Connection Settings<br>Summary | Port Group Properties<br>Network Label:<br>VLAN ID (Optional): | VM Network 2<br>None (0)                                                                                         |  |
|                                                                     | Preview:                                                       | Physical Adapters                                                                                                |  |
|                                                                     | VM Network 2                                                   |                                                                                                    |  |
|                                                                     | and a second second second                                     | and the second second second second second second second second second second second second second second second |  |

- c. Make the following changes:
  - In the Network Label field, enter mgmt0.
  - Because **vmnicl** is mapped to the router's internal MGF VLAN interface on the UCS-E blade, you must enter that same VLAN value in this **VLAN ID** field, In our example, this value is **100**.

However, if you used vmnic0 or vmnic2 as the network adapter, then leave the VLAN ID field set to None (0).

| Use network labels to id                                            | lentify migration compatible conne                              | ctions common to two or more hosts. |  |
|---------------------------------------------------------------------|-----------------------------------------------------------------|-------------------------------------|--|
| Connection Type<br>Network Access<br>Connection Settings<br>Summary | Port Group Properties                                           | mgmt0<br>100 💌                      |  |
|                                                                     | Preview:<br>Virtual Machine Port Group<br>mgmt0<br>VLAN ID: 100 | Physical Adapters                   |  |
| Contraction and                                                     |                                                                 |                                     |  |

#### Click Next.

The Ready to Complete page appears.

| 🛃 Add Network Wizard                             |                                                                                            |  |
|--------------------------------------------------|--------------------------------------------------------------------------------------------|--|
| Ready to Complete<br>Verify that all new and mod | ified vSphere standard switches are configured appropriately.                              |  |
| Connection Type<br>Network Access                | Host networking will include the following new and modified standard switches:<br>Preview: |  |
| <u>Connection Settings</u><br>Summary            | Virtual Machine Port Group<br>mgmt0<br>VLAN ID: 100                                        |  |
|                                                  |                                                                                            |  |
|                                                  | have been and the second                                                                   |  |

#### d Click **Finish**.

The vSphere client's **Configuration** tab now reflects the addition of **mgmt0**.

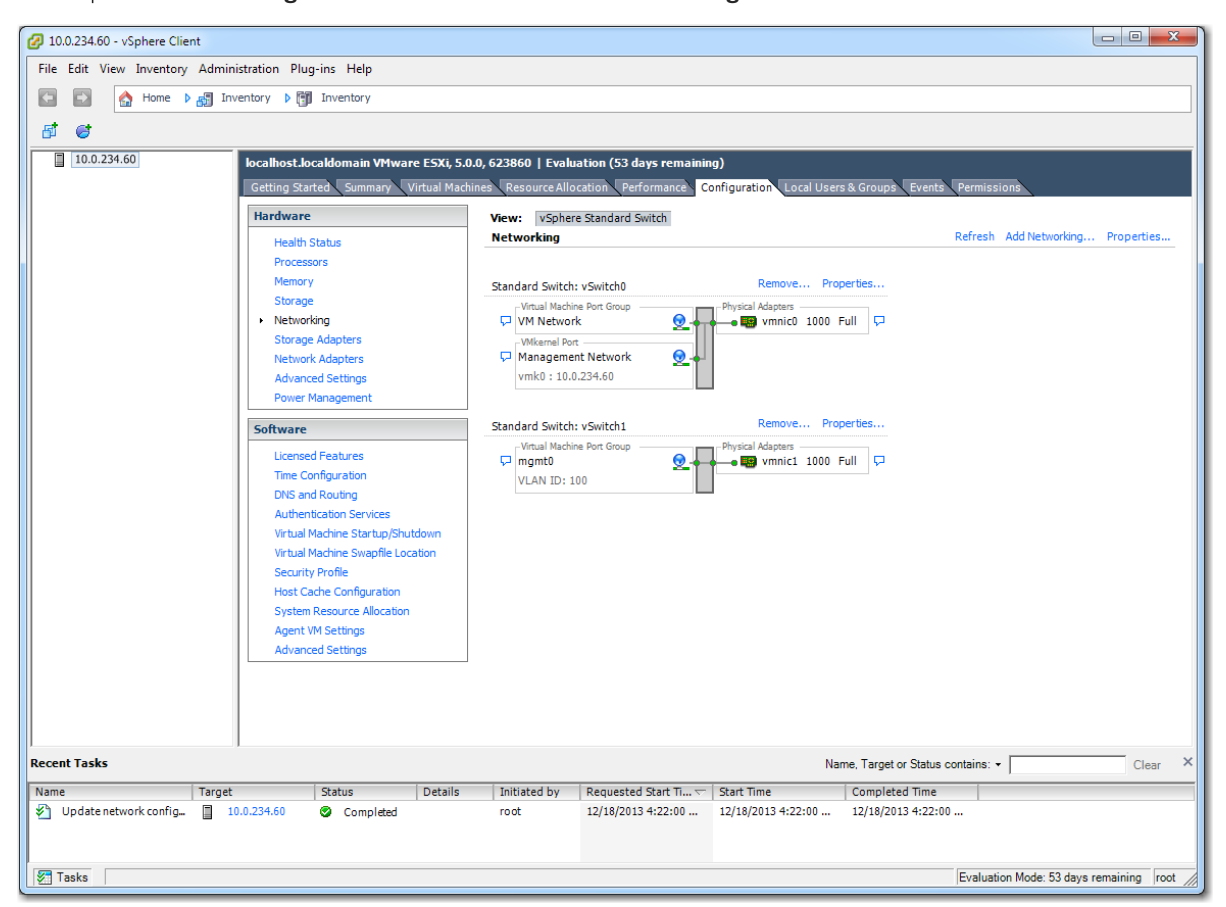

# **3** Deploy the VX virtual appliance's OVF template

a Launch the vSphere client, enter the IP address for the VMware vSphere host.

The host interface appears.

| e Edit View Invento | y Administration                                                                                                    | Plug-ins Help                                                                                                    |                                                                                                    |                                                                                                    |                                                                                                    |                                                                           |                                                           |                              |          |       |
|---------------------|----------------------------------------------------------------------------------------------------|----------------------------------------------------------------------------------------------------|----------------------------------------------------------------------------------------------------|----------------------------------------------------------------------------------------------------|----------------------------------------------------------------------------------------------------|---------------------------------------------------------------------------|-----------------------------------------------------------|------------------------------|----------|-------|
| Home                | Inventory                                                                                                    | Inventory                                                                                                    |                                                                                                    |                                                                                                    |                                                                                                    |                                                                           |                                                           |                              |          |       |
| 10.0.234.60         | I ocalho<br>Getting<br>Wha<br>A ho<br>as E:<br>CPU<br>give<br>conn<br>You (<br>One<br>The<br>virtue<br>mach<br>insta<br>syste | stocaldomain VMW<br>Started Summary<br>is a Abost?<br>is a computer th<br>XX or ESX, to run or<br>and memory resou-<br>virtual machines a<br>activity.<br>an add a virtual m<br>activity.<br>an add a virtual m<br>a by deploying a v<br>easiest way to add<br>al appliance. A virtu<br>ine with an operat<br>ded. A new virtual<br>m installed on it, s | are ESX, 5.0.0,<br>Virtual Machines<br>virtual machini<br>urces that virtu<br>ccess to stora<br>hachine to a h<br>rirtual appliance<br>ing system an<br>machine wito a<br>system an<br>machine wito a<br>system an<br>machine wito a<br>system an | 223860   Evalue<br>Resource Allo<br>ization softwases. Hosts pro-<br>jaal machines<br>ge and network<br>ost by creatin-<br>ce.<br>hine is to dep<br>is a pre-built<br>id software al<br>eed an operar<br>ws or Linux. | ation (53 days rema<br>cation Performance<br>re, such<br>vide the<br>use and<br>rfk<br>g a new<br>g a new<br>loy a<br>virtual<br>ready<br>ting | oning)<br>Configuration Lu<br>Virtual Machin                              | coal Users & Group                                        | eventa Perr<br>close tab X   | missions |       |
|                     | Basi<br>P                                                                                                    | : Tasks<br>Change the defa                                                                                                    | ult password                                                                                                    | 1                                                                                                    |                                                                                                    | vSphere Client                                                            |                                                           |                              |          |       |
|                     | <b>B</b>                                                                                                    | Deploy from VA N                                                                                                    | larketplace                                                                                                    |                                                                                                    | Ex                                                                                                    | plore Further                                                             |                                                           |                              |          |       |
|                     | 8 (                                                                                                    | Create a new vir                                                                                                    | tual machine                                                                                                    |                                                                                                    |                                                                                                    | Learn about v<br>Manage multiple h<br>balance your datac<br>Evaluate vSph | Sphere<br>osts, eliminate de<br>center with vMotio<br>ere | owntime, load<br>n, and more |          |       |
| ent Tasks           |                                                                                                    |                                                                                                    |                                                                                                    |                                                                                                    |                                                                                                    |                                                                           | Name, Targe                                               | et or Status contain         | ns: •    | Clear |
| me                  | Target                                                                                                    | Status                                                                                                    | Details                                                                                                    | Initiated by                                                                                                    | Requested Start Ti.                                                                                                    | 🗢 Start Time                                                              | Comple                                                    | eted Time                    |          |       |
|                     |                                                                                                    |                                                                                                    |                                                                                                    |                                                                                                    |                                                                                                    |                                                                           |                                                           |                              |          |       |

b From the **File** menu, select **Deploy OVF Template**, and follow the steps in the wizard.

**NOTE:** On the Name and Location page, we changed the virtual appliance's default name to **MySilverPeak**, to make this example more generic.

c On the Disk Format page, make sure to select Thick Provision Lazy Zeroed.

| 🕢 Deploy OVF Template                               |                                                                                                    |         |
|-----------------------------------------------------|----------------------------------------------------------------------------------------------------|---------|
| Disk Format<br>In which format do you               | want to store the virtual disks?                                                                               |         |
| Source<br>OVF Template Details                      | Datastore: datastore                                                                                           |         |
| Name and Location<br>Disk Format<br>Network Mapping | Available space (GB): 450.7                                                                                    |         |
| Ready to Complete                                   | Thick Provision Lazy Zeroed                                                                                    |         |
|                                                     | C Thick Provision Eager Zeroed<br>C Thin Provision                                                             |         |
|                                                     |                                                                                                    |         |
|                                                     |                                                                                                    |         |
| and the second                                      | and a second and a second and a second and a second and a second and a second and a second a second a second a | man man |

Click **Next**. The Network Mappin g page appears.

d From the Destination Networks list, select **mgmt0**.

| Deploy OVF Template Network Mapping What networks should th | ne deployed template use?         |                                                                                                    |  |  |  |  |  |
|-------------------------------------------------------------|-----------------------------------|----------------------------------------------------------------------------------------------------|--|--|--|--|--|
| Source<br>OVF Template Details<br>Name and Location         | Map the networks used in this OVF | template to networks in your inventory                                                                          |  |  |  |  |  |
| Disk Format                                                 | Source Networks                   | DestinationNetworks                                                                                             |  |  |  |  |  |
| Network Mapping                                             | VM Network                        | mgmt0 🗸                                                                                                    |  |  |  |  |  |
|                                                             |                                   |                                                                                                    |  |  |  |  |  |
|                                                             | Description:                      |                                                                                                    |  |  |  |  |  |
|                                                             | The VM Network network            |                                                                                                    |  |  |  |  |  |
|                                                             | and a subscription                | and a second and a second a second a second a second a second a second a second a second a second a second a se |  |  |  |  |  |

### Click **Next**.

e When the Ready to Complete page appears, go to the bottom of the page and click **Finish**.

| Deploy OVF Template                                                                                        |                                                                                                    |                                                                                                    |
|----------------------------------------------------------------------------------------------------|----------------------------------------------------------------------------------------------------|----------------------------------------------------------------------------------------------------|
| Ready to Complete<br>Are these the options you                                                             | i want to use?                                                                                                    |                                                                                                    |
| Source<br>OVF Template Details<br>Name and Location<br>Disk Format<br>Network Mapping<br>Ready to Complete | When you click Finish, the deployment settings:         OVF file:         Download size:         Size on disk:         Name:         Host/Cluster:         Datastore:         Disk provisioning:         Network Mapping: | ent task will be started.<br>C:\Users\tammer\Desktop\VX-5000-6.0.3.0_44579.ova<br>309.6 MB<br>100.0 GB<br>MSSIIverPeak<br>localhost.<br>datastore<br>Thick Provision Lazy Zeroed<br>"VM Network" to "mgmt0" |
| Help                                                                                                    |                                                                                                    | <back cancel<="" finish="" th=""></back>                                                                                                    |

The Silver Peak appliance deploys.

### 4 Configure the Resource Allocation Reservation

If you're deploying on a UCS-E 140S (single-wide blade), then you must change the CPU reservation of the Silver Peak virtual appliance to 0 (zero).

a In the vSphere Client, select the newly deployed virtual appliance and right-click to select **Edit Settings**.

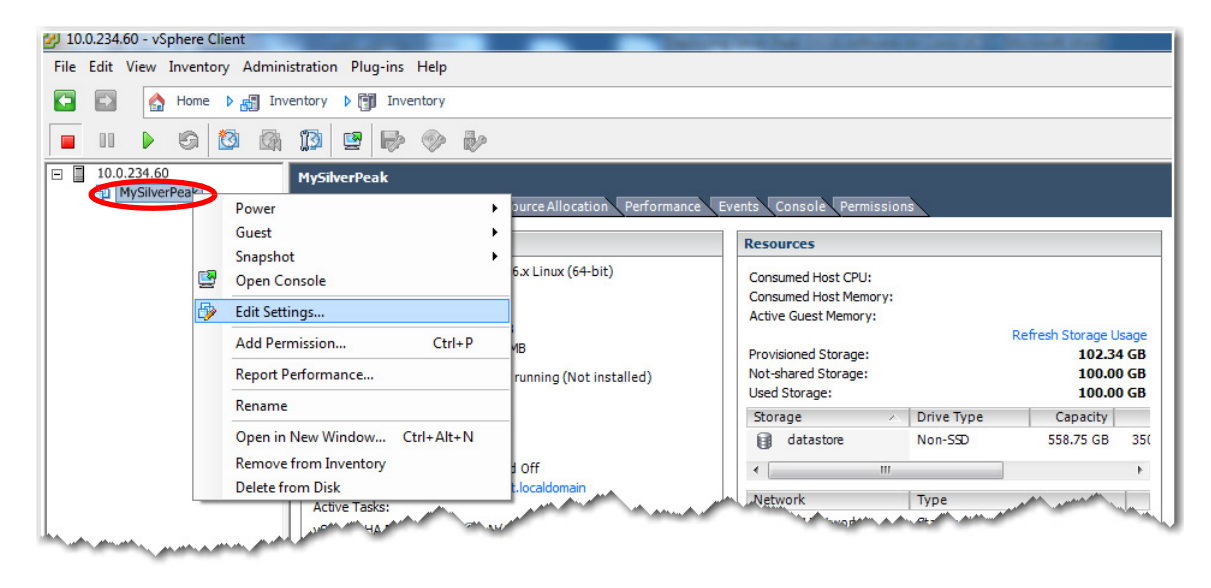

b When the Virtual Machine Properties window appears, select the **Resources** tab and set **Reservation** to 0 MHz.

| 1 | MySilverPeak - Virtual Machine P | roperties             | - |                     |                               |                      |
|---|----------------------------------|-----------------------|---|---------------------|-------------------------------|----------------------|
|   | Hardware Options Resources       |                       |   |                     | Virtua                        | I Machine Version: 8 |
|   | Settings                         | Summary               |   | Resource Allocation | n                             |                      |
|   | CPU                              | 3350 MHz              |   | Channer             | Nama                          | 4000                 |
|   | Memory                           | 5000 MB               |   | Shares:             | INOrmal                       | 4000                 |
|   | Disk                             | Normal                |   | Reservation:        | [                             | 0 ÷ MHz              |
|   | Advanced CPU                     | HT Sharing: Any       |   |                     | A                             |                      |
|   |                                  |                       |   | Limit:              | J [                           | 3996 <u>-</u> MHz    |
|   |                                  |                       |   |                     | Unlimited                     |                      |
|   |                                  | And the second second |   | Limit based on p    | arent resource pool or curren | thost                |

Click OK. The window closes.

# **5** Establish connectivity to the virtual appliance

a In the vSphere Client, select the newly deployed virtual appliance and click the green arrow 👂 to power on.

| 🕝 10.0.234.60 - vSphere Client                                                                                                    |                                                                                        |  |  |  |  |  |
|----------------------------------------------------------------------------------------------------|----------------------------------------------------------------------------------------|--|--|--|--|--|
| File Edit View Inventory Administration Plug-ins Help                                                                                          |                                                                                        |  |  |  |  |  |
| 🖸 🔯 home 🕨 👸 Inventory 🕨 🎁 Inventory                                                                                                    |                                                                                        |  |  |  |  |  |
|                                                                                                    |                                                                                        |  |  |  |  |  |
| Image: Started Summary Resource Allocation Performance Events Console Permissions                                                              |                                                                                        |  |  |  |  |  |
| General                                                                                                    | Resources                                                                              |  |  |  |  |  |
| Guest OS:         Other 2.6 x Linux (64-bit)           VM Version:         vmx-09           CPU:         vCPU           Vmount         7155 MB | Consumed Host CPU:<br>Consumed Host Memory:<br>Active Guest Memory:<br>Provigioned Sta |  |  |  |  |  |

b Click the **Console** tab. The Silver Peak Console User Interface appears.

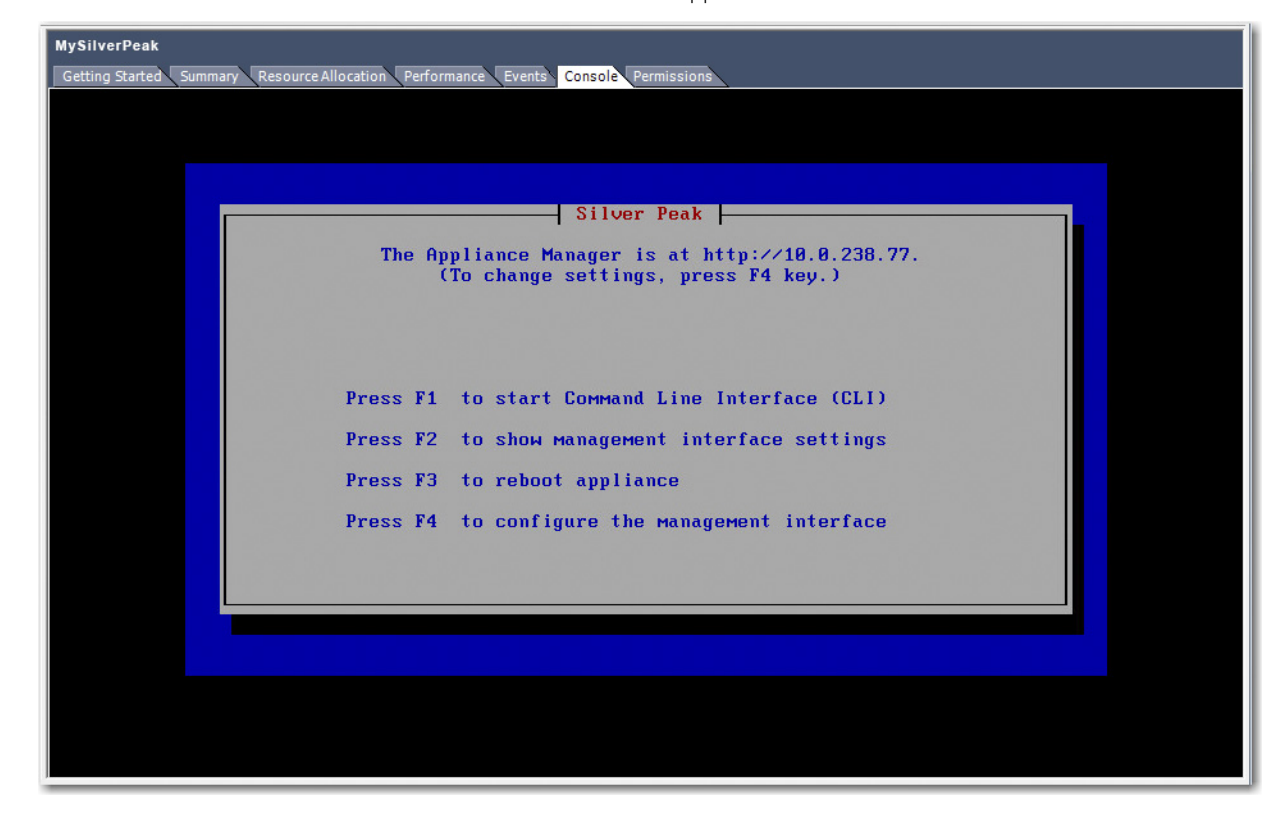

- c The next task is to determine the virtual appliance's IP address:
  - If you're using DHCP, the virtual appliance IP address displays in Silver Peak's Console User Interface.

|     | Silver Peak                                 |
|-----|---------------------------------------------|
| The | Appliance Manager is at http://10.0.238.77. |

If you're <u>not</u> using DHCP, then you must configure the static IP address and default gateway.

The Appliance Manager is not accessible on the network. (To change settings, press F4 key.)

In the virtual appliance console, press function key, **F4**, and complete the remaining steps.

When prompted to choose the type of management interface, select **Static** (as opposed to **DHCP**).

After selecting **Apply**, you can review the settings by selecting function key, **F2**.

d. To verify connectivity, press function key, FI, and enter the following command sequence:
[vx-appliance] > enable
[vx-appliance] # show ip default-gateway
[ENTER]
[vx-appliance] # ping <default-gateway>
[ENTER]
To stop the pinging, enter CTRL-C.
You are now ready to complete the Silver Peak virtual appliance initial configuration wizard.

## 6 Run the Appliance Manager initial configuration wizard

a In a browser, enter the IP address that you just discovered or configured. The Silver Peak Appliance Management Console login page appears.

| ← → C 🗅 10.0.238.71/7.2.1.0_55514/php/user_login.php 🎲 🚍                                                                                                    |
|----------------------------------------------------------------------------------------------------|
| 🛗 Apps 🛦 DM-GXV - Login 🛦 dmerwin-vx1000a 🛦 dmerwin-vx1000b 🧿 Tallinn - Login 🛦 laine-gxv - Login 👗 laine-yxa - Login 🔹 Cher bookmarks                                                                                                    |
| A silver peak - silver peak Appliance Management Console                                                                                                    |
| laine-vxa                                                                                                    |
| User Name Password                                                                                                    |
| Login                                                                                                    |
| Login Message<br>Check for updates every Tuesday morning.                                                                                                    |
| Copyright 0, 004, 2015 Share Pask, Seatons, Jac All rights reconned.<br>Chempedia. 2014. Status and Thits profile Sciences and the following U.S. Peterter: 7,571,344; 7,550,255; 7,644,230; 7,698,431; 7,945,736; 7,948,921; 8,095,774; 8,171,236; 8,225,072;<br>B_207,115; 5,312,226; 5,370,256; 7,970,246; 9,447,202; eVF3,714; 9,495,924; and 8,395,314<br>Dy using the product on by the terms of Share Pask System Tuck Carl Description. End Sector End. |

b For both the **User Name** and **Password**, enter **admin**. The initial configuration wizard appears.

| Configuration Wizard ×                                                                                                    |                                                                                                    |                         |                         |                   |                    |                   |  |  |
|----------------------------------------------------------------------------------------------------|----------------------------------------------------------------------------------------------------|-------------------------|-------------------------|-------------------|--------------------|-------------------|--|--|
| Welcome Interfaces                                                                                                    | License & Hos<br>Registration DH                                                                     | Stname,<br>CP, DNS Mode | ment Tunnels to Peers   | Date &<br>Time    | Change<br>Password | Finish            |  |  |
| Welcome to the Silver Pea                                                                                                    | ak Configuration Wiz                                                                                 | ard!                    |                         |                   |                    |                   |  |  |
| Configuration will take ab                                                                                                    | out 5 minutes                                                                                        |                         |                         |                   |                    |                   |  |  |
| <ol> <li>Have the following infi<br/><ul> <li>Hostname you wa</li> <li>License</li> <li>Password for Adm</li> <li>IP Address/Netma</li> <li>NTP addresses (if</li> </ul> </li> </ol> | ormation handy:<br>In to give the appliance<br>in account<br>sk and next-hop setting:<br>applicable) | 5                       |                         |                   |                    |                   |  |  |
| 2. Each step is applied b                                                                                                    | efore moving forward                                                                                 | , but you can always    | s reset a step, or move | e back to a previ | ous step without   | applying changes. |  |  |
| 3. Consult the Quick Sta                                                                                                    | rt Guide and User Ma                                                                                 | nual, or Contact Su     | oport if you have any o | questions.        |                    |                   |  |  |
|                                                                                                    |                                                                                                    |                         |                         |                   |                    |                   |  |  |
| Reset Step                                                                                                    |                                                                                                    |                         |                         | << Prev           | Next >>            | Done              |  |  |

- c. Complete the remaining wizard screens.
- d On the last wizard screen, click **Apply**. When the virtual appliance asks permission to reboot, allow it. The Appliance Manager takes a few minutes to reboot and return to the login page.

You are now ready to start using the appliance.